Oracle 9i/10g Client on Novell LINUX Desktop 9

(How to Install)

Arun Singh Novell Inc. arun.singh@novell.com

http://www.novell.com/oracle

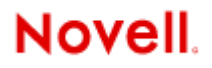

# Introduction

Oracle 9iR2 (9.2.0.6) and 10g (10.1.0.3) are SUSE LINUX Enterprise Server 9 (SLES 9) certified. This document will help you to install Oracle client on Novell Linux Desktop (NLD 9). NLD is powered by SUSE Linux and is complete enterprise Linux Desktop. NLD comes with choice of desktop environment (GNOME or KDE), OpenOffice, FireFox browser, Evolution email client, Instant messenger, Zenworks Resource Management, and much more. Please visit <u>http://www.novell.com/products/desktop/</u> for more information.

## Hardware Requirements

The system must meet the following minimum hardware requirements:

| Requirement                   | Minimum Value                |
|-------------------------------|------------------------------|
| RAM                           | 512 MB                       |
| Swop oppop                    | Approx twice the size of DAM |
|                               |                              |
| Disk space in /tmp            | 400 MB                       |
| Disk space for software files | 2.5 GB (2621440 KB)          |
| Disk space for database files | 1.2 GB                       |

## **Required Software**

Novell

- 1. Novell Linux Desktop 9 SW : Get evaluation copy from <u>http://www.novell.com/products/desktop/eval.html</u>.
- 2. gcc\_old for SLES9: is available on SuSE maintenance web (<u>http://sdb.suse.de/download/i386/update/SUSE-</u> <u>CORE/9/rpm/i586/gcc\_old-2.95.3-175.2.i586.rpm</u>).
- 3. orarun : Available on Novell web is to simplify pre-installation task (<u>http://ftp.novell.com/partners/oracle/sles-9/orarun-1.8-109.5.i586.rpm</u>)

### Oracle

1. Oracle Database 9i R2 (9.2.0.4) and latest patch set (9.2.0.6): You can download this SW from OTN. Oracle client option is provided at install time.

Disk1 : ship\_9204\_linux\_disk1.cpio.gz Disk2 : ship\_9204\_linux\_disk2.cpio.gz Disk3 : ship\_9204\_linux\_disk3.cpio.gz

2. Oracle database 10g Client R1(10.1.0.3): http://download.oracle.com/otn/linux/oracle10g/ship.client.lnx32.cpio.gz

# Installation

I will split installation in two section one for 9iR2 and other for 10g as there are some minor adjustment needed for 9iR2.

**Note:** These instruction are tested with x-86 architecture. Also, described steps applies to SUSE LINUX Professional 9.2 and SUSE LINUX Enterprise Server 9 too.

## 9iR2 Client : Installation Steps

### 1. Install Novell Linux Desktop 9

Follow the Installation instructions provided in NLD9 install manual.

NLD9 with default packages along with "LSB Runtime Environment" is sufficient for Oracle client install.

| i <u>l</u> ter: Selections     |  |
|--------------------------------|--|
| Selection                      |  |
| Novell-Software                |  |
| GNOME - The GNOME Desktop      |  |
| 😽 KDE - The Kde Desktop        |  |
| KDE Legacy Desktop-Theme       |  |
| 🥁 Help & Support Documentation |  |
| office                         |  |
| Accessibility                  |  |
| 🛃 LSB Runtime Environment      |  |
| Devel                          |  |
| Rest                           |  |

Make sure no compiler is present "gcc --version" will show if gcc is installed. Create a backup, If it is present. Install gcc\_old and make it as default compiler.

#rpm -i gcc\_old-2.95.3-175.2.i586.rpm
# In -s /opt/gcc295/bin/gcc /usr/bin/gcc
# In -s /opt/gcc295/bin/gcc /usr/bin/cc
# In -s /opt/gcc295/bin/g++ /usr/bin/g++

```
nld9:/opt/gcc295 # ln -s /opt/gcc295/bin/gcc /usr/bin/gcc
nld9:/opt/gcc295 # ln -s /opt/gcc295/bin/cc /usr/bin/cc
nld9:/opt/gcc295 # ln -s /opt/gcc295/bin/g++ /usr/bin/g++
nld9:/opt/gcc295 # gcc -v
Reading specs from /opt/gcc295/lib/gcc-lib/i486-suse-linux/2.95.3/specs
gcc version 2.95.3 20010315 (SuSE)
```

÷

#### 2. Oracle Install prerequisites

SUSE provides orarun package to automate most of the Oracle pre-install task. Refer to Oracle installation document for complete list of prerequisites.

#### orarun :

1. Install orarun package. Required dependent packages are provided in NLD9 (pdksh, libaio and libaio-devel).

rpm -i /media/cdrom/suse/i586/orarun-1.8-109.5.i586.rpm

2. The account for "oracle" user is disabled. Enable it, by changing the shell for the "oracle" user from "/bin/false" to "/bin/bash", either using YaST user administration, or by editing the file "/etc/passwd".

Also, set a new password for user "oracle" i.e. "/usr/bin/passwd oracle".

You can use the SUSE setup tool YaST to accomplish above task.

/sbin/yast2 -> "security and Users" -> "Edit and create groups" Select Users tab and Set System Users filter to see oracle user.

|                                                      |                        | 14512@0009            |                      |
|------------------------------------------------------|------------------------|-----------------------|----------------------|
| Novell Li                                            | nux Desktop            |                       |                      |
| inux is a multiuser                                  | 🔒 User and Gr          | oup Administration    |                      |
| sers can be logged in the<br>ystem at the same time. |                        | ips                   | Filter: System Users |
| ser must have a unique                               | Login Name             | UID Groups            |                      |
| lentity if they want to use                          | root root              | 0 root                |                      |
| inux. Furthermore, every                             | bin bin                | 1 bin                 |                      |
| ser at least belongs to                              | daemon Daemon          | 2 bin,daemon          |                      |
| ne group.                                            | Ip Printing daemo      | n 4 lp                |                      |
| n this dialog, get                                   | mail Mailer daemon     | 8 mail                |                      |
| nformation about existing                            | news News system       | 9 news                |                      |
| lsers.                                               | uuco Unix-to-Unix Co   | Pv system 10 uucp     |                      |
|                                                      | games Games account    | 12 users              |                      |
| o shift to the group                                 | man Manual pages       | viewer 13 man         |                      |
| laidg, select Groups.                                | at Batch jobs dae      | non 25 at             |                      |
| o create a new user,                                 | www.run WWW.daemon     | anache 30 www         |                      |
| oush the button Add.                                 | ftp ETP account        | 40 ftp                |                      |
|                                                      | nostfix Postfix Daemor | 51 postfix            |                      |
| o edit or delete an                                  | posti v Posti v Daemor | 50 dick einstall      |                      |
| xisting user, select one                             | schd SSH daamon        | 71 echd               |                      |
| lick Edit or Delete                                  | nto NTP doemon         | 74 реперио            |                      |
| ick Editor Delete.                                   | ntp NTP daenon         | 74 hogroup            |                      |
| Jsers and groups are                                 | hobday hobday          | 65554 Togroup, Tobody |                      |
| rranged in various sets.                             |                        |                       |                      |
| hange the set currently                              |                        |                       |                      |
| hown in the table with                               |                        |                       |                      |
| et Filter. Customize your                            |                        |                       |                      |
| alter                                                | Add Edit               | Delete                | Set Filter 💌         |
|                                                      |                        |                       |                      |
| lick Expert Options to                               |                        | Expert Options.       |                      |
| dit various expert                                   |                        |                       |                      |
| ettings: password                                    |                        |                       |                      |
| ncryption type, user                                 | Back                   | Abo <u>r</u> t        | Einish               |

- 3. Default ORACLE\_SID set by orarun install is "mydb". Change it to your preferred name in "/etc/profile.d/oracle.sh" file.
- 4. Run "/usr/sbin/rcoracle start " to set kernel parameters.

### 3. Install Oracle Client 9iR2 (9.2.0.4)

- 1. Get Oracle 9iR2 (9204) Software from oracle web or use your Oracle Disks. If you have downloaded SW then gunzip and cpio files. It will create three directory Disk1, Disk2 and Disk3.
  - a. gunzip "file\_name"
  - b. cpio command: cpio -idmv < "file\_name"
- 2. Make sure you are logged in as "**oracle**" user. Export following variables before starting Oracle 9i R2 installation.

"export LD\_ASSUME\_KERNEL=2.4.21" "export LD\_PRELOAD=/usr/lib/libInternalSymbols.so" 3. Run Oracle installer from Disk1 directory:./runInstaller

Following install screen will appear. Follow directions carefully.

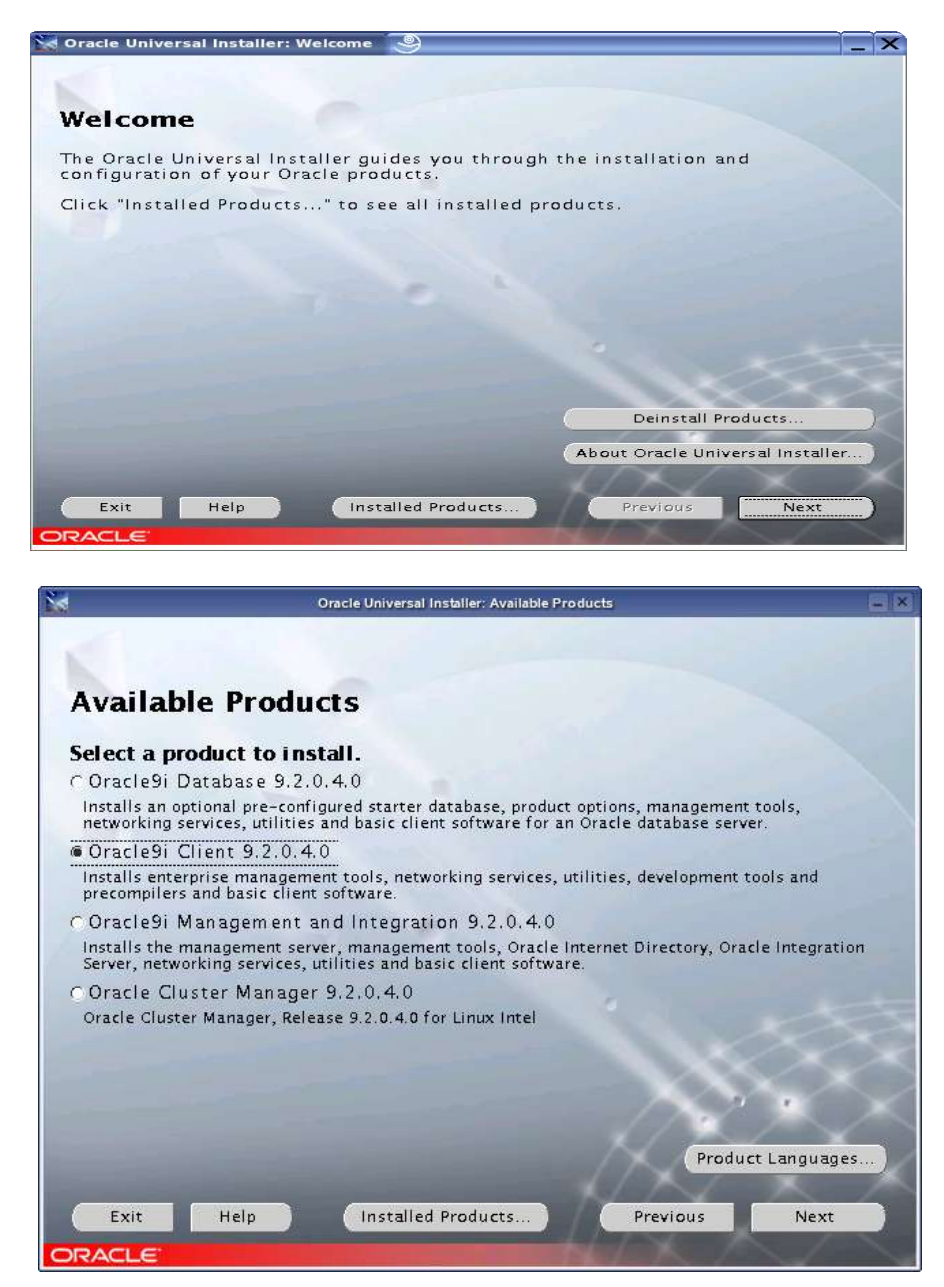

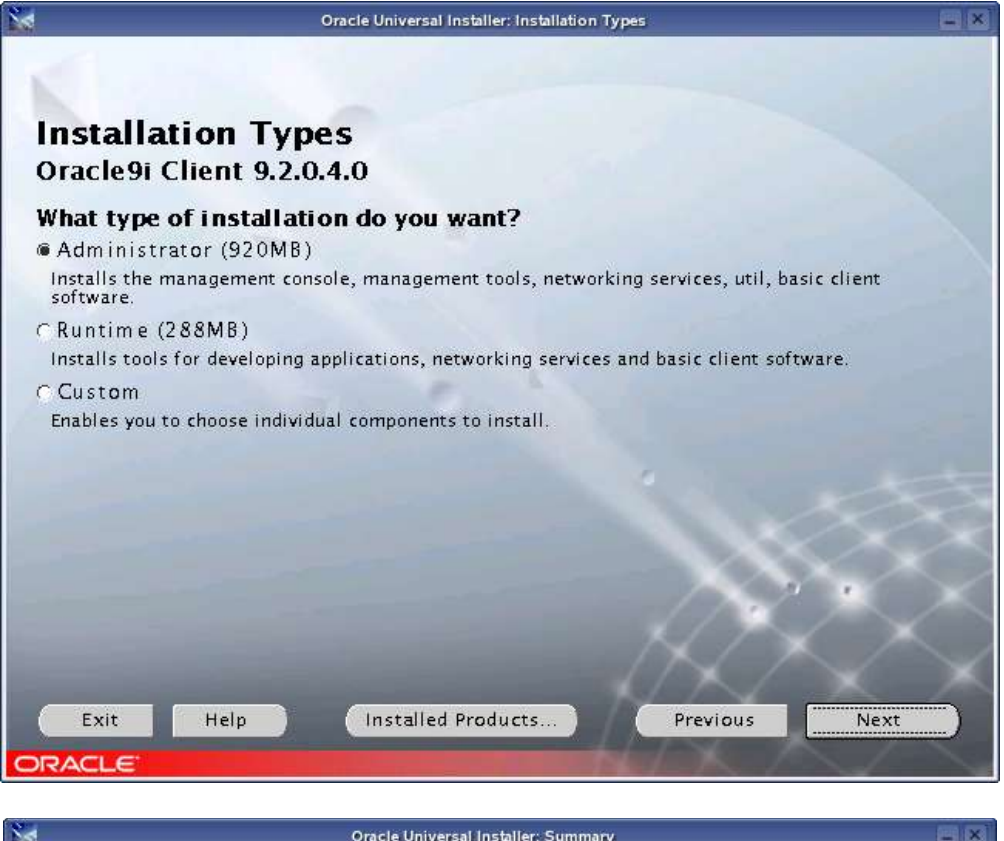

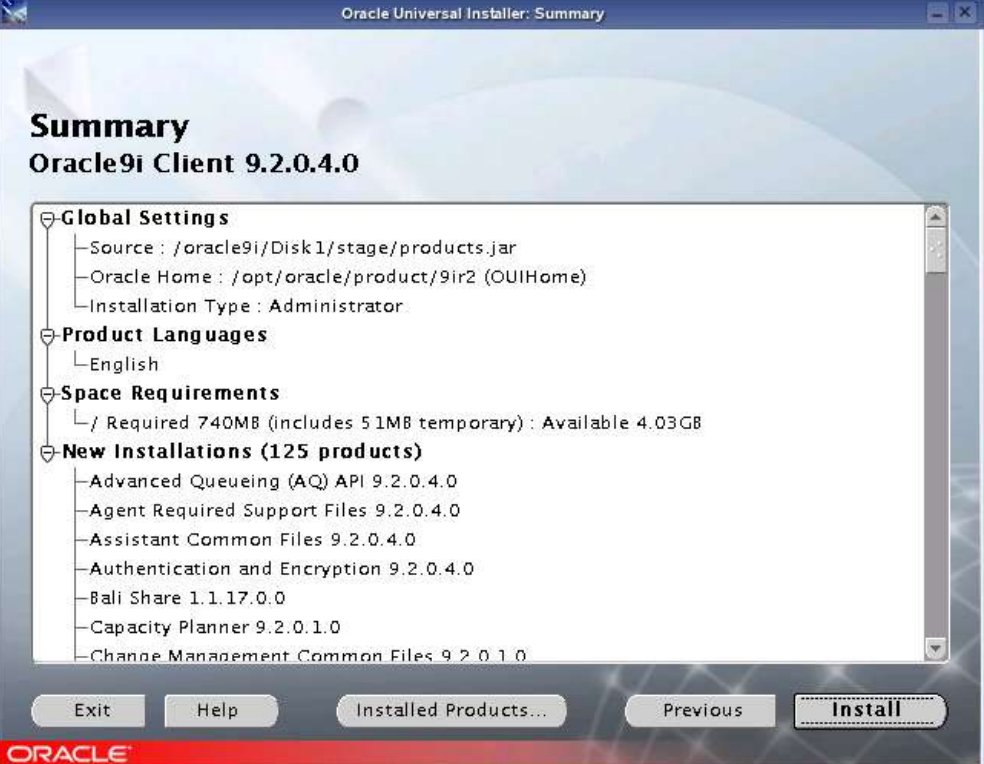

4. Installation will walk you through with self explanatory instructions. Comment out "\$CHMODF 750 \$ORACLE\_HOME/network/agent/html" line before executing root.sh.

\$CHMODF 750 \$ORACLE\_HOME/network/agent/reco
\$\$CHMODF 750 \$ORACLE\_HOME/network/agent/html
\$CHMODF 1777 \$ORACLE HOME/network/agent/inhout

| 2                                                           | Oracle Univ                             | versal Installer: Install                                                                                                    |                                                                   |
|-------------------------------------------------------------|-----------------------------------------|----------------------------------------------------------------------------------------------------|-------------------------------------------------------------------|
| 1                                                           |                                         | Setup Privileges                                                                                                    | ×                                                                 |
| Install<br>Install successful<br>Link successful            | Ľ)                                      | A configuration script needs to be<br>before installation can proceed. Pl<br>window up, go run<br>/opt/oracle/product/9ir2/root.sh<br>another window, then come back<br>OK to continue. | erun as root<br>ease leave this<br>as root from<br>here and click |
| 100%                                                        |                                         |                                                                                                    | ОК                                                                |
| (Cancel)                                                    |                                         |                                                                                                    | 533                                                               |
| You can find a log of this in<br>/opt/oracle/oralnventory/l | stall session at:<br>ogs/installActions | 2004-12-23_09-36-46PM.log                                                                                                    |                                                                   |
| Exit Help                                                   | Installed                               | l Products Previous                                                                                                    | Next                                                              |

5. Oracle client installation will continue with Net Configuration Assistant. Here are some screen shots.

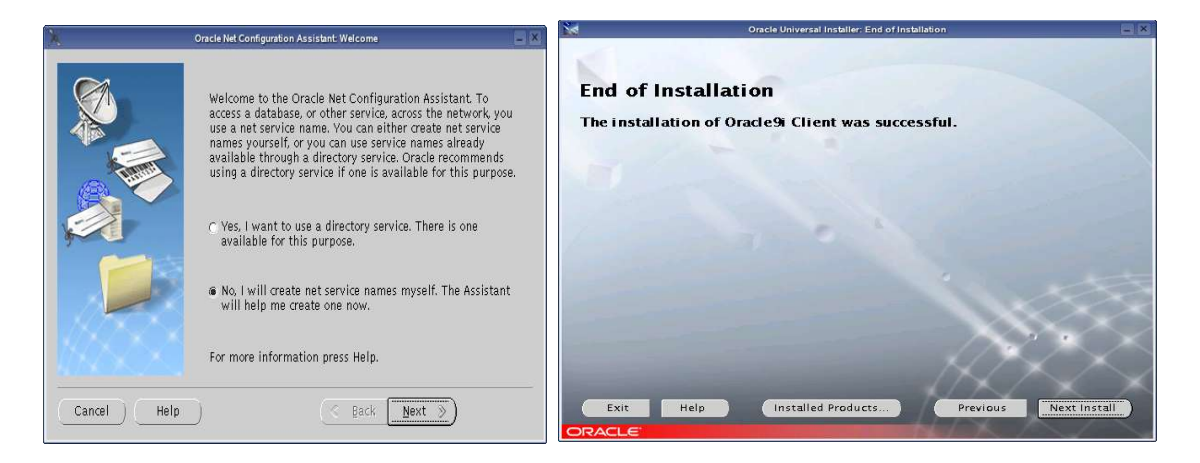

### 4. Oracle Enterprise Manager

Make sure your database is up and running before connecting remotely.

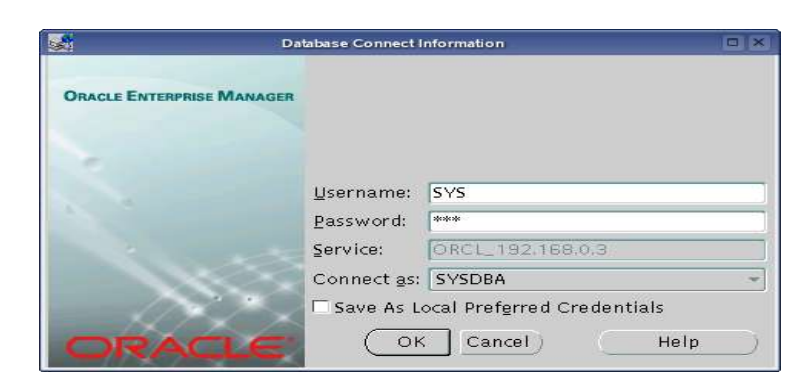

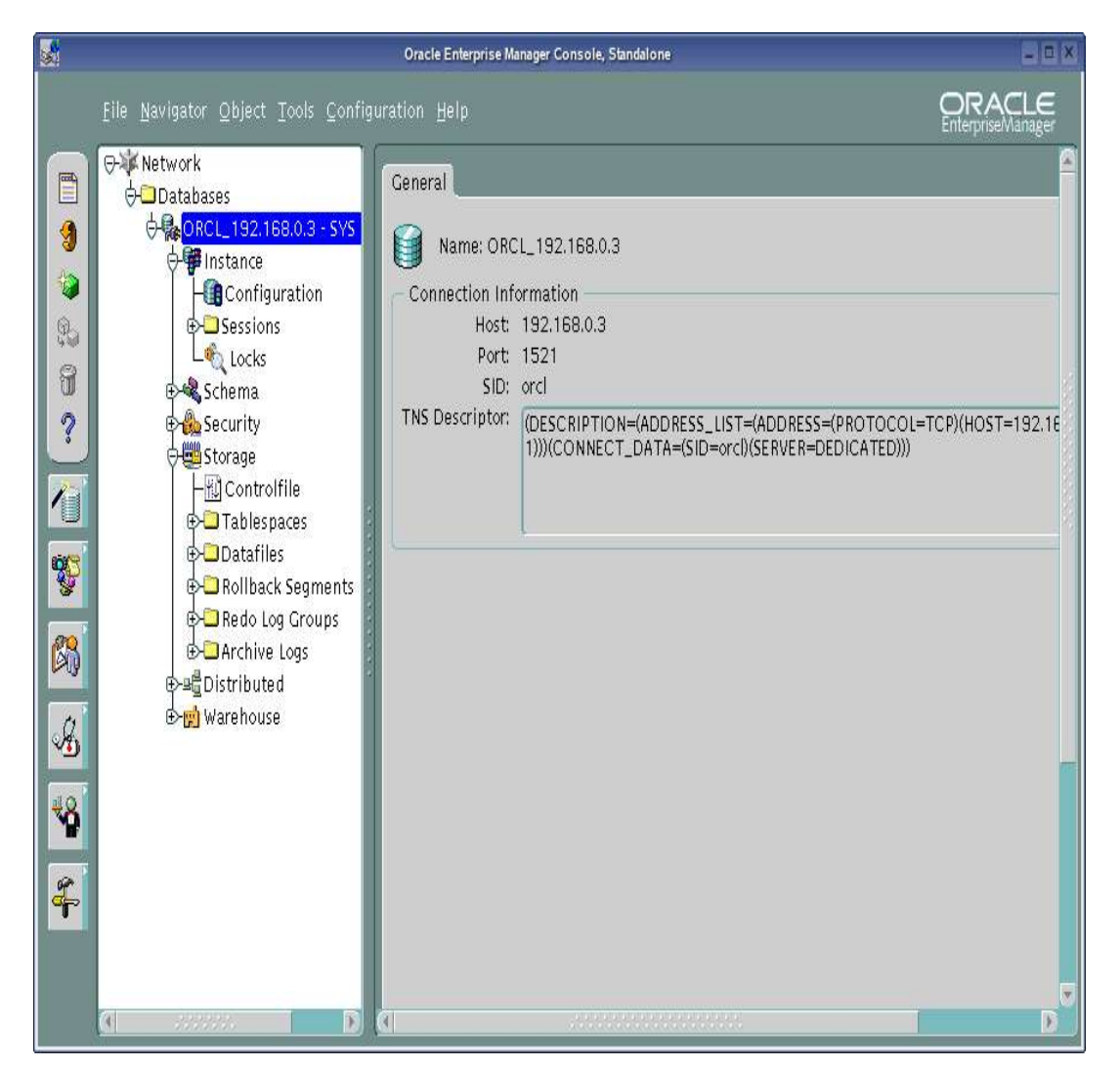

### **10g R1Client : Installation Steps**

Oracle 10g Client Install is straight forward. Here are steps to remember:

1. Install NLD9 with default compiler i.e. you don't need gcc\_old. you can individually select gcc, make or select "Devel" and "LSB Runtime Environment".

| -ne             | <u>rackage Extras H</u> eip  |
|-----------------|------------------------------|
| Fi <u>l</u> ter | Selections                   |
|                 | Selection                    |
|                 | Novell-Software              |
|                 | GNOME - The GNOME Desktop    |
|                 | KDE - The Kde Desktop        |
| Ē               | KDE Legacy Desktop-Theme     |
|                 | Help & Support Documentation |
|                 | Office                       |
| Ī               | Accessibility                |
|                 | LSB Runtime Environment      |
|                 | Devel                        |
|                 | Rest                         |

Make sure you have gcc installed and working.

```
nld9:/ # ls -al /usr/bin/gcc
-rwxr-xr-x 1 root root 98665 2004-08-25 07:42 /usr/bin/gcc
nld9:/ # gcc --version
gcc (GCC) 3.3.3 (SuSE Linux)
Copyright (C) 2003 Free Software Foundation, Inc.
```

- 2. Install orarun and modify /etc/profile.d/oracle.sh to reflect correct ORACLE\_HOME and ORACLE\_SID.
- 3. Make sure you are logged in as "oracle" user to start Oracle installation.

./runInstaller

Here are some screen shots for your convenience:

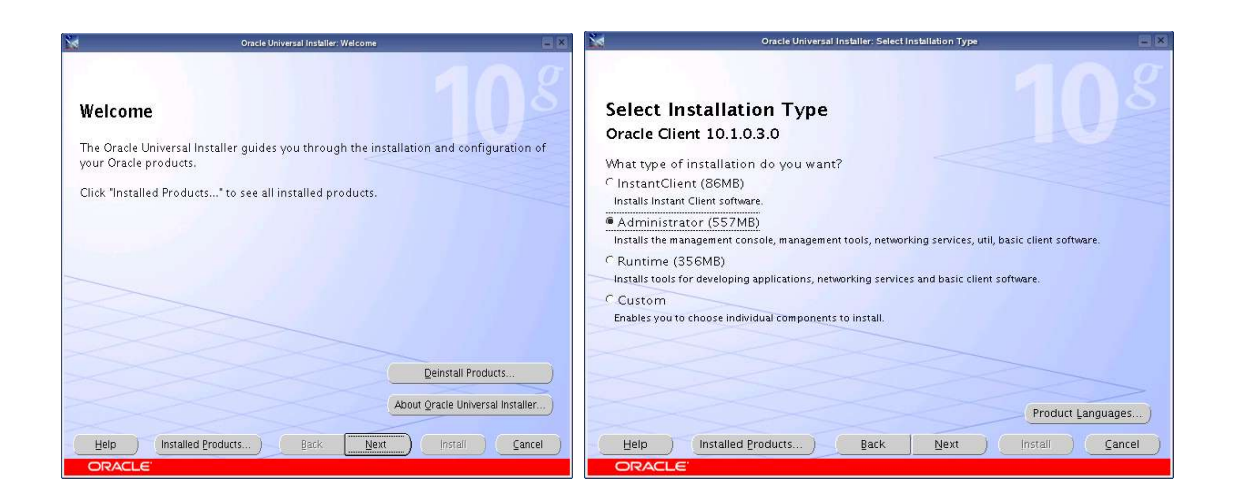

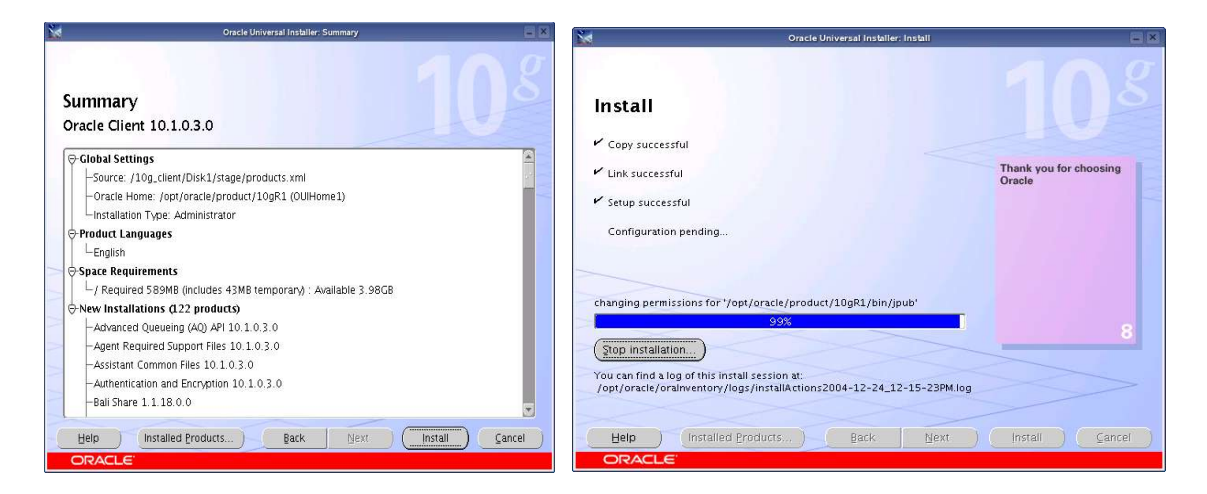

| X          | Oracle Net Configuration Assistant Welcome                                                                                                    | Oracle Universal Installer: End of Installation                          | - ×  |
|------------|----------------------------------------------------------------------------------------------------|--------------------------------------------------------------------------|------|
|            | Welcome to the Oracle Net Configuration Assistant.<br>To access a database service or other type of service, you use a<br>connect identifier. The Assistant has determined that your client<br>can use the easy connect naming method for identifying the<br>database you want to access. With easy connect naming, you<br>use the host, port(optional), and service name of the database<br>as the connect identifier.<br>Click Help for more information about connecting to a database<br>using easy connect. | End of Installation<br>The installation of Oracle Client was successful. |      |
| Cancel Hel | p                                                                                                    | Help Installed Products Back Next Install                                | Exit |

# Oracle Net Manager (netmgr) :

| File Edit Command Help     Conacle Net Configuration     Profile     Profile     Service Identification     Service Name:     orcl     Service Name:     orcl     Service Name:     Orcl     Service Name:     Orcl     Service Name:     Service Name:     Orcl     Service Name:     Orcl     Service Name:     Orcl     Service Name:     Orcl     Service Name:     O |
|----------------------------------------------------------------------------------------------------|
| Help                                                                                                    |

Enjoy!